# micros

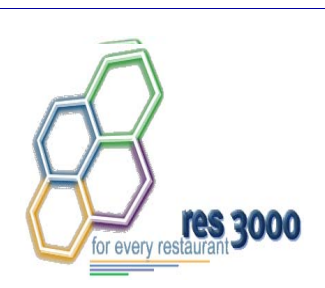

Restaurant Enterprise Series Enterprise Management Version 3.1 Installing Service Pack 2

### **General Information**

| About This<br>Document                    | This document is intended to provide instructions for installing the MICROS Restaurant Enterprise Series (RES) Enterprise Management Version 3.1 Service Pack 2 software upgrade.                                                    |
|-------------------------------------------|----------------------------------------------------------------------------------------------------|
| Who Should be<br>Reading This<br>Document | <ul> <li>This document is intended for the following audiences:</li> <li>MICROS Installers/Programmers</li> <li>MICROS Dealers</li> <li>MICROS Customer Service</li> <li>MICROS Training Personnel</li> <li>MIS Personnel</li> </ul> |

MD0003-068 Revision A May 28, 2004 Page 1 of 8

| What the<br>Reader Should<br>Already Know | This document assumes that you have the following knowledge or expertise: |
|-------------------------------------------|---------------------------------------------------------------------------|
|                                           | • Operational understanding of PCs                                        |
|                                           | Understanding of basic network concepts                                   |
|                                           | • Experience with Windows 95/NT 4.0 Win 2K                                |
|                                           | Basic knowledge of relational database concepts                           |
|                                           | Understanding of POS terminology and concepts                             |
|                                           |                                                                           |

• Exposure to MICROS 3700 POS Systems and Restaurant Enterprise Series products

MD0003-068 Revision A May 28, 2004 Page 2 of 8

## **EM Service Pack Setup**

| Before<br>Installation         | Before running the Enterprise Management Service Pack Setup, the following should be noted:                                                                                             |  |
|--------------------------------|----------------------------------------------------------------------------------------------------|--|
|                                | • The individual installing the software must be logged on as<br>"Administrator" before running EM Setup on a Microsoft® Windows NT® system.                                            |  |
|                                | • All programs and applications must be closed on the PC. If the system detects an active program or process during the installation routine, a notification to close them may display. |  |
| Site<br>Requirements<br>Review | In order to successfully install and enable EM Service Pack 2, Enterprise Management Version 3.1 software must be installed.                                                            |  |
|                                | Prior to installing EM Service Pack 2, you must:                                                                                                    |  |
|                                | • Deploy any pending changes to all active stores                                                                                                    |  |
|                                | • Verify that all files have been successfully received at each store                                                                                                    |  |
|                                | <b>Note</b> Prior to deploying any new updates after installation, corporate and all active stores must have EM Service Pack 2 installed.                                               |  |

MD0003-068 Revision A May 28, 2004 Page 3 of 8

| Installation and<br>Setup | <ul> <li>This section describes the requirements and procedures for installing a Service Pack upgrade to the EM Version 3.1 software.</li> <li>Service Pack 2 must be installed correctly in order for the new, enhanced, and revised features to take effect.</li> </ul>                                                                                |
|---------------------------|----------------------------------------------------------------------------------------------------|
|                           | Upgrade Requirements                                                                                                    |
|                           | EM 3.1 Service Pack 2 requires that RES Version 3.1 Service Pack 4 be installed on the Corporate server. The RES Service Pack should NOT be installed unless you will also be upgrading to EM 3.1 Service Pack 2.                                                                                                    |
|                           | With regard to the Stores, you have two options:                                                                                                    |
|                           | • Upgrade the Stores First — Although the Stores are not required to install the RES service pack, it is strongly recommended that all RES Version 3.1 Stores install the RES Service Pack 4 before upgrading the Corporate server.                                                                                                    |
|                           | • Upgrade the Stores Later — The Corporate Office may be<br>upgraded to RES 3.1 SP4 and EM 3.1 SP2, without first<br>upgrading the Stores (i.e., they remain on an earlier version of<br>RES 3.1). However, be advised that a resync will be required<br>from Corporate to the Stores when the Stores are finally upgraded<br>to RES 3.1 Service Pack 4. |
|                           |                                                                                                    |

MD0003-068 Revision A May 28, 2004 Page 4 of 8

#### **Upgrading the Corporate Office**

- 1. In the 3700 Control Panel, set the Restaurant to OFF.
- 2. Copy CentralSetup.exe to a temporary directory.
- 3. Execute CentralSetup.exe.
- 4. Select next at the Welcome screen.
- 5. Select Install at the Ready to Install Screen.

| 🚚 Setup - MICROS Enterprise Management (Central) 📃 🗖 Þ                                                                 |          |  |
|----------------------------------------------------------------------------------------------------|----------|--|
| Ready to Install<br>Setup is now ready to begin installing MICROS Enterprise Management (Central)<br>on your computer. |          |  |
| Click Install to continue with the installation.                                                                       |          |  |
| Destination directory:<br>C:\MICROS\RES\EM3                                                                            | <u>~</u> |  |
| Program group:<br>MICROS Applications                                                                                  |          |  |
|                                                                                                    | ₹<br>₹   |  |
| < <u>B</u> ack []                                                                                                    | Cancel   |  |

MD0003-068 Revision A May 28, 2004 Page 5 of 8 6. Select Finish to exit setup.

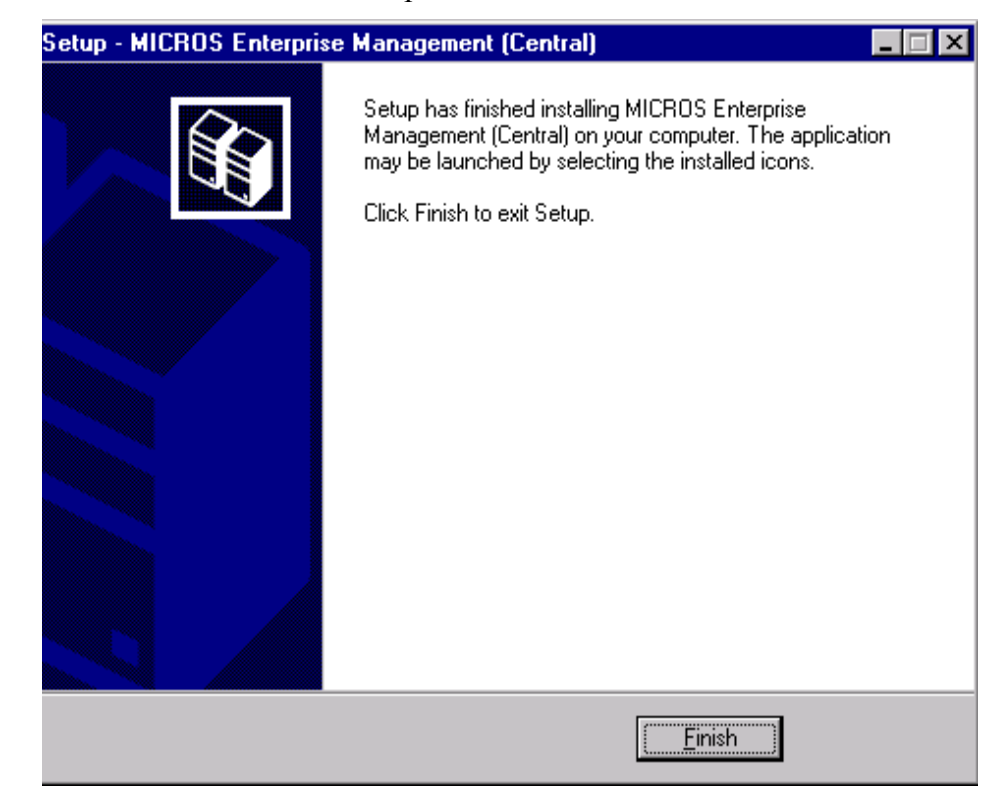

- 7. In the 3700 Control Panel, set the Database to On.
- 8. Execute deployment.exe. A file will be created for all active stores. The file cannot be received at the store until EM Service Pack 2 is installed.

MD0003-068 Revision A May 28, 2004 Page 6 of 8

### **Upgrading the Store**

- 1. In the 3700 Control Panel, set the Restaurant to OFF.
- 2. Copy StoreSetup.exe to a temporary directory.
- 3. Execute StoreSetup.exe
- 4. Select next at the Welcome Screen.
- 5. Select Install at the Ready to Install Screen.

| Setup - MICROS Enterprise Managemen                                                      | nt (Store)                          | _ 🗆 >    |
|------------------------------------------------------------------------------------------|-------------------------------------|----------|
| <b>Ready to Install</b><br>Setup is now ready to begin installing MICR<br>your computer. | OS Enterprise Management (Store) on |          |
| Click Install to continue with the installation.                                         |                                     |          |
| Destination directory:<br>C:\MICROS\RES\EM3                                              |                                     | <u> </u> |
| Program group:<br>MICROS Applications                                                    |                                     |          |
|                                                                                          |                                     |          |
|                                                                                          |                                     |          |
|                                                                                          |                                     |          |
|                                                                                          | < <u>B</u> ack [ <u>Install</u> ]   | Cancel   |

MD0003-068 Revision A May 28, 2004 Page 7 of 8 6. Select Finish to exit setup.

| 🛃 Setup - MICROS Enterprise Management (Store) |                                                                                                    |  |
|------------------------------------------------|----------------------------------------------------------------------------------------------------|--|
|                                                | Setup has finished installing MICROS Enterprise<br>Management (Store) on your computer. The application may<br>be launched by selecting the installed icons.<br>Click Finish to exit Setup. |  |
|                                                | ( <u>Einish</u> )                                                                                                    |  |

- 7. In the 3700 Control Panel, set the Restaurant to **On**.
- 8. Receive file from Corporate.

MD0003-068 Revision A May 28, 2004 Page 8 of 8